## EXPORTING YOUR UCAS TRACKER DATA A STEP-BY-STEP GUIDE

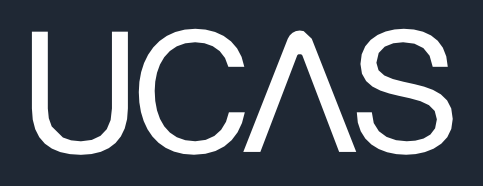

UCAS Tracker | Confidentia

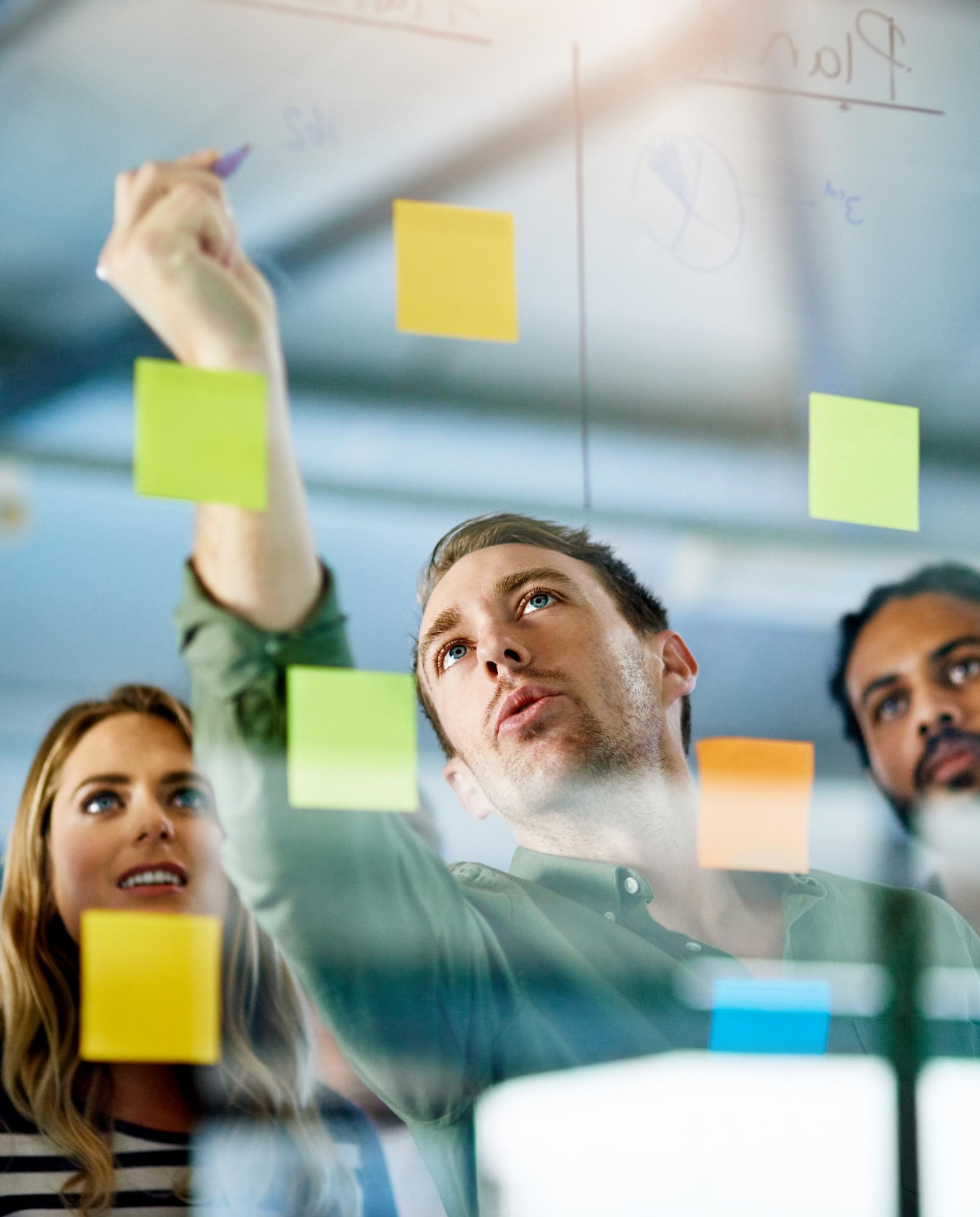

### **EXPORTING UCAS TRACKER DATA**

Welcome to our tutorial on exporting your data from UCAS Tracker, where we'll guide you through the simple steps to efficiently retrieve and manage your data.

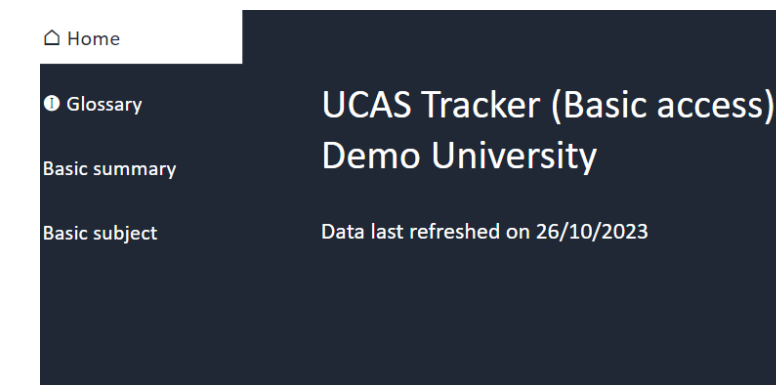

UCAS

Help us improve Tracker

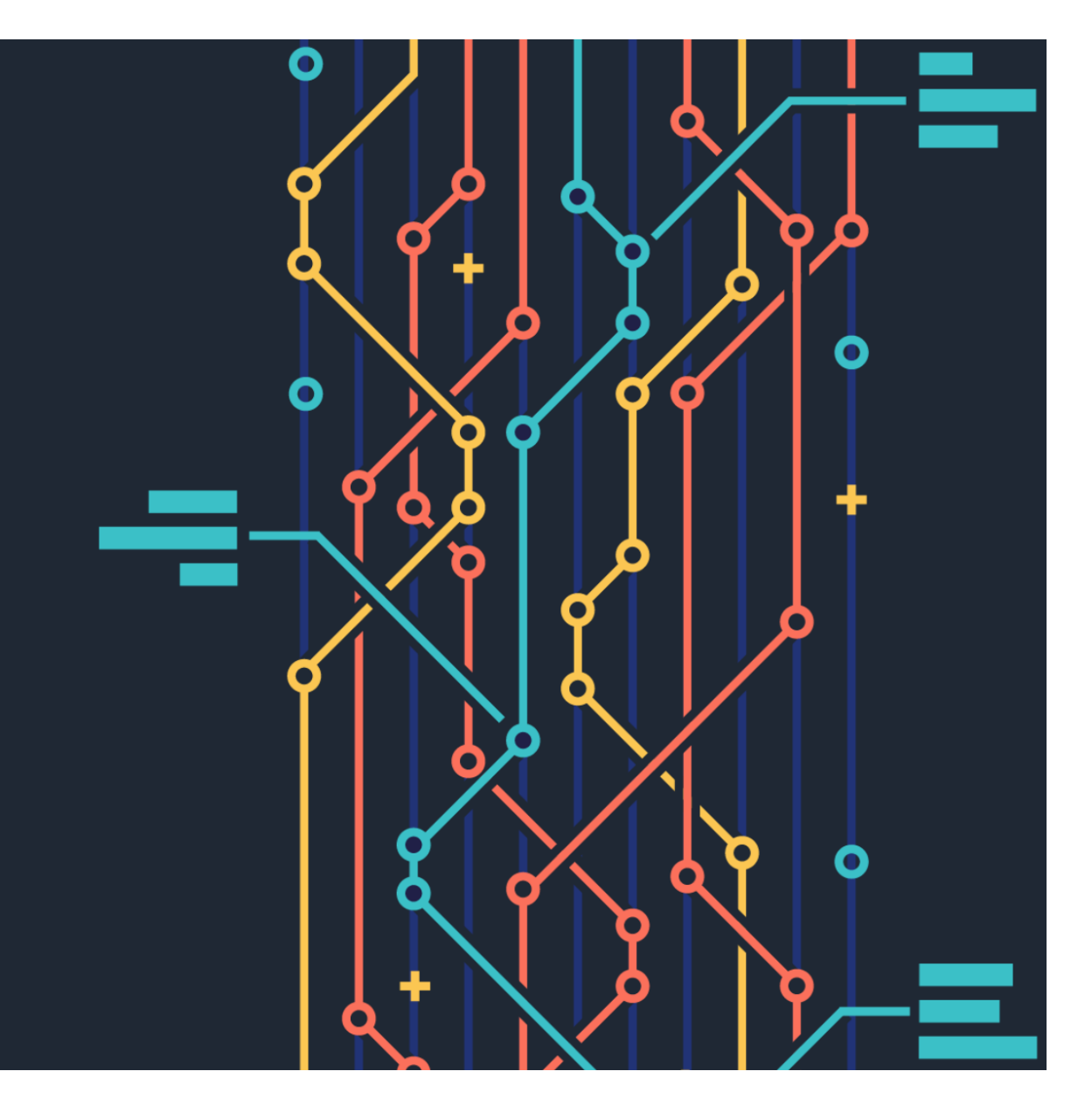

### **EXPORTING UCAS TRACKER DATA STEP 1**

Click on the ellipsis (...) that will appear at, or near, the top right of the white box on any table or chart.

| 🛆 Home                         |                            |        |                                              |
|--------------------------------|----------------------------|--------|----------------------------------------------|
|                                | Show me                    |        | Choose CAH subject level                     |
| ≡ Filters                      | Applications               | ~      | CAH1                                         |
| Glossary                       | Cycle comparison point     |        | Choose up to 6 columns                       |
|                                | Oate comparison            | $\sim$ | Your market share                            |
| Basic summary                  |                            |        |                                              |
|                                | Filter by CAH group        |        | CAH1                                         |
| Basic subject                  | Multiple selections        | ~      | (CAH03) biological and sport scient          |
| Benchmark quadrants            |                            |        | (CAH09) mathematical sciences                |
| Your change drivers            | Your CAH competitor groups |        | (CAH11) computing<br>(CAH15) social sciences |
| Subject overview               | Provider tariff groups     |        |                                              |
| Subject benchmark<br>guadrants | E Filters applied          |        |                                              |
| Subject deep dive              | No filters<br>applied      |        |                                              |
| Course deep dive               |                            |        |                                              |
| UCAS                           |                            |        |                                              |

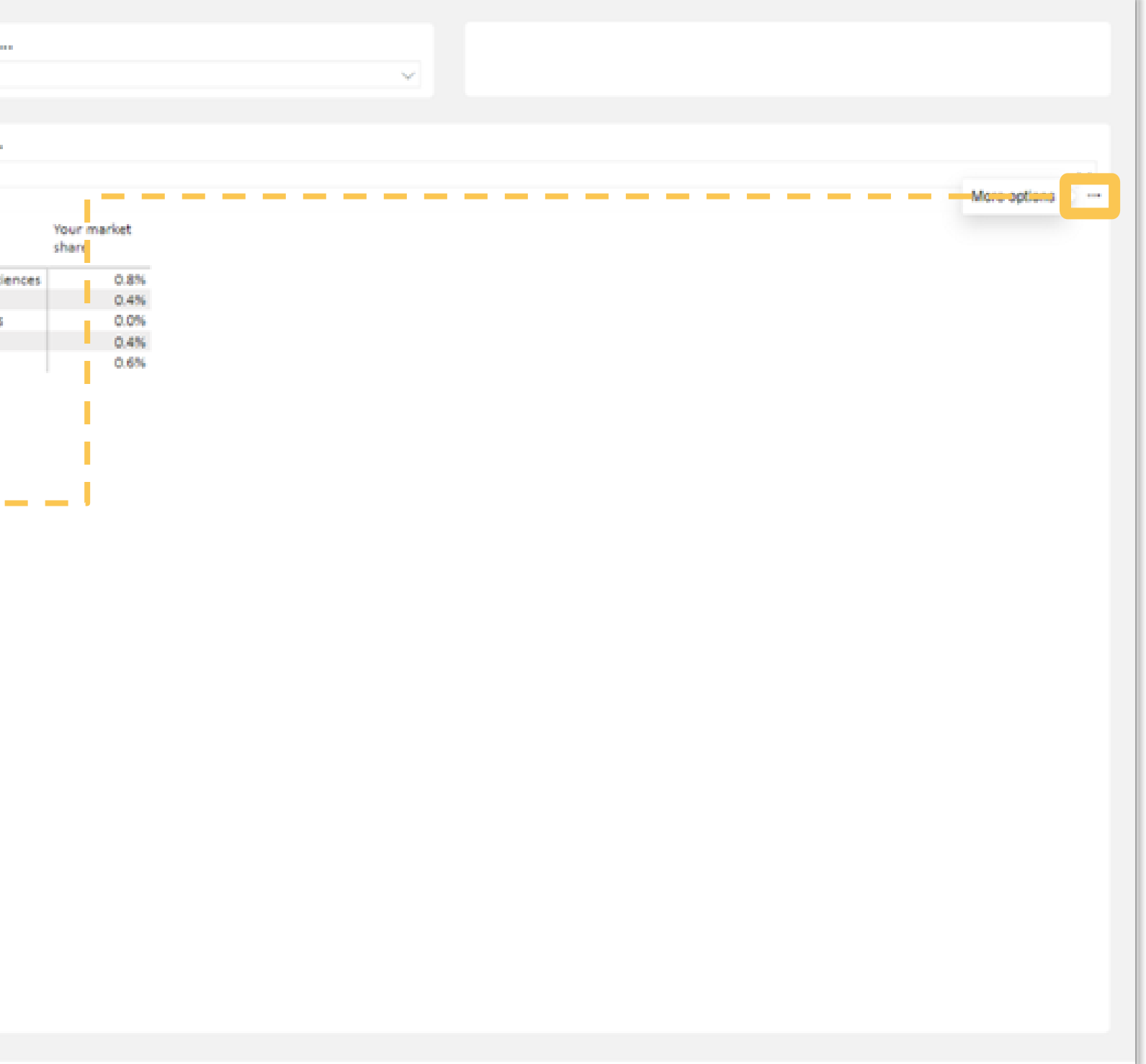

#### **EXPORTING UCAS TRACKER DATA STEP 2**

#### Click on 'Export data' from the drop-down list.

#### Choose up to 6 columns...

Your market share

| CAH1                                          | Your market<br>share |
|-----------------------------------------------|----------------------|
| (CAH01) medicine and dentistry                | 1.0%                 |
| (CAH02) subjects allied to medicine           | 0.9%                 |
| (CAH03) biological and sport sciences         | 0.9%                 |
| (CAH04) psychology                            | 0.6%                 |
| (CAH05) veterinary sciences                   | 0.0%                 |
| (CAH06) agriculture, food and related studies | 0.0%                 |
| (CAH07) physical sciences                     | 0.4%                 |
| descendent of the second second               |                      |

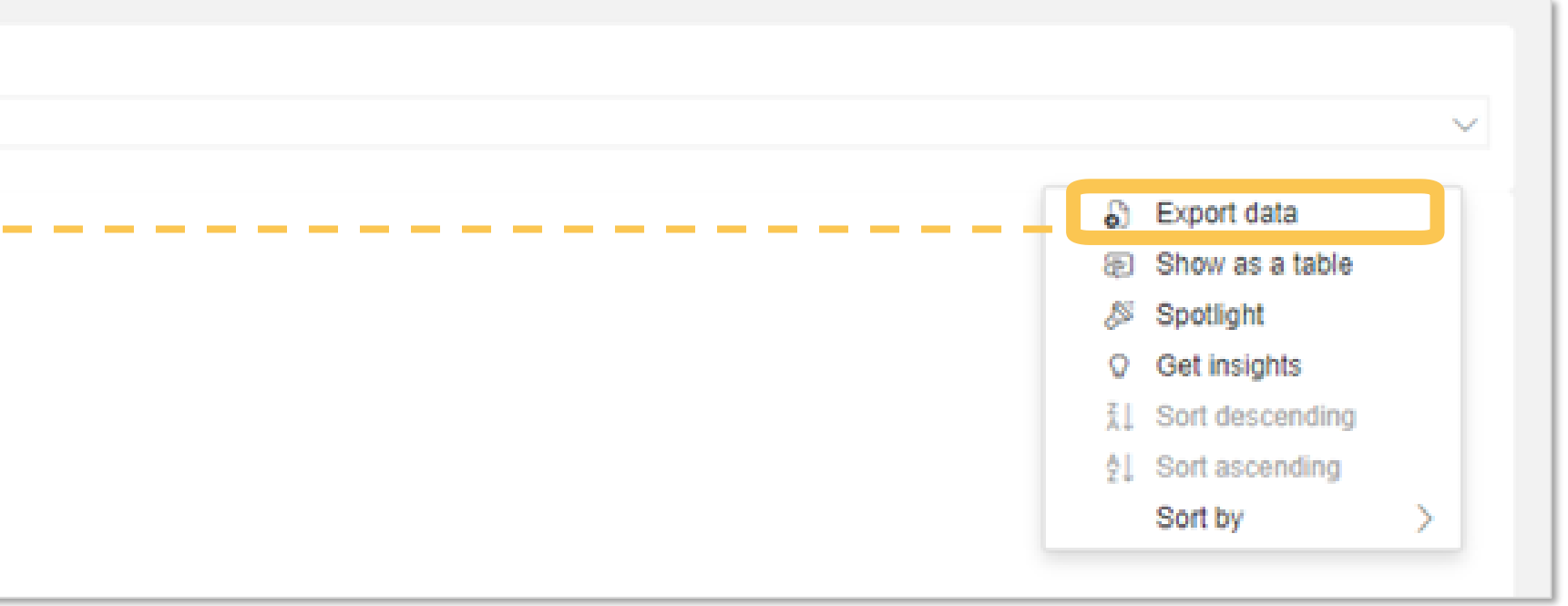

### **EXPORTING UCAS TRACKER DATA PAGE STEP 3**

Choose Summarized data and change the export format to csv. The 'export' button will then turn green, and you can download the data from there.

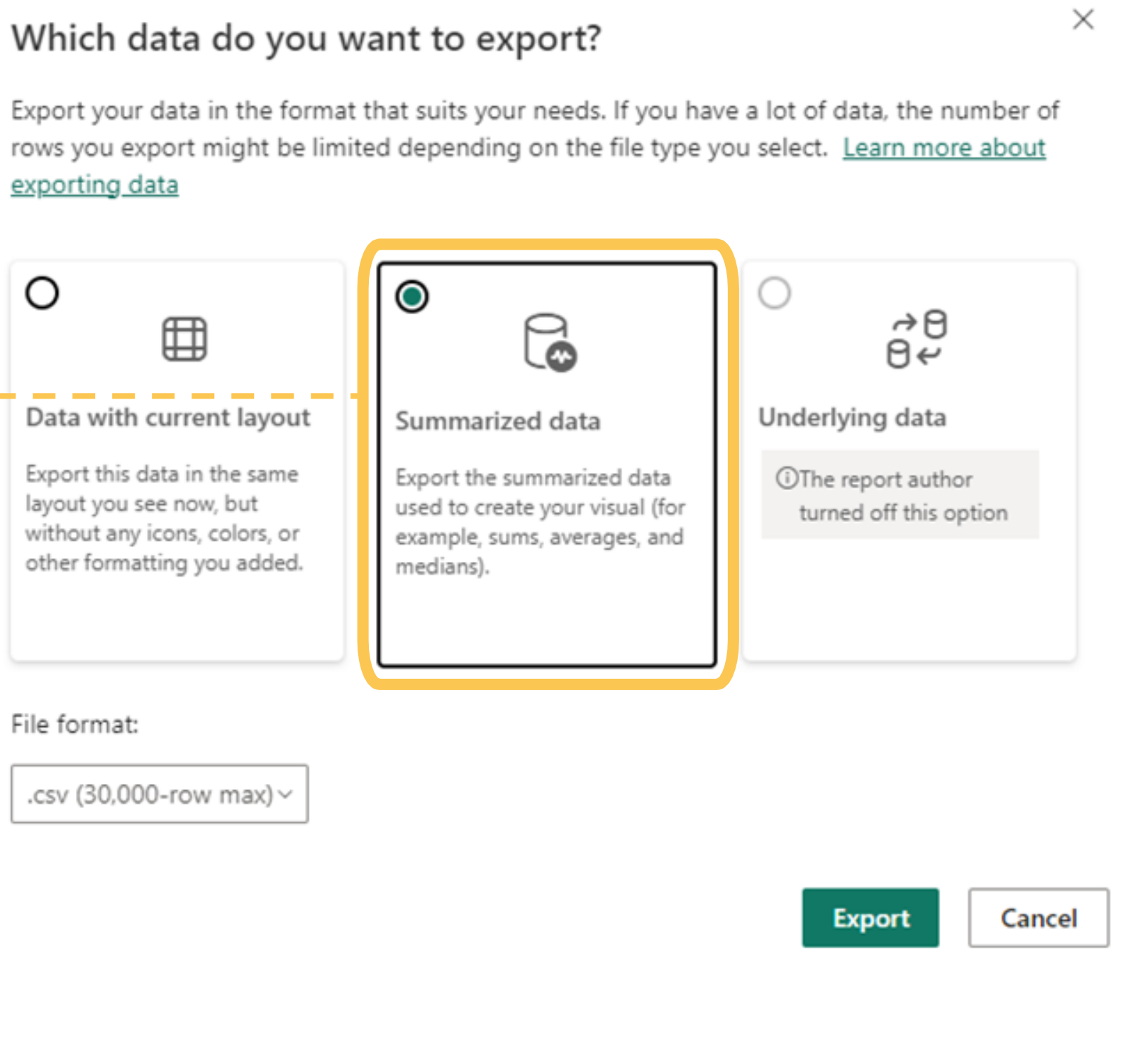

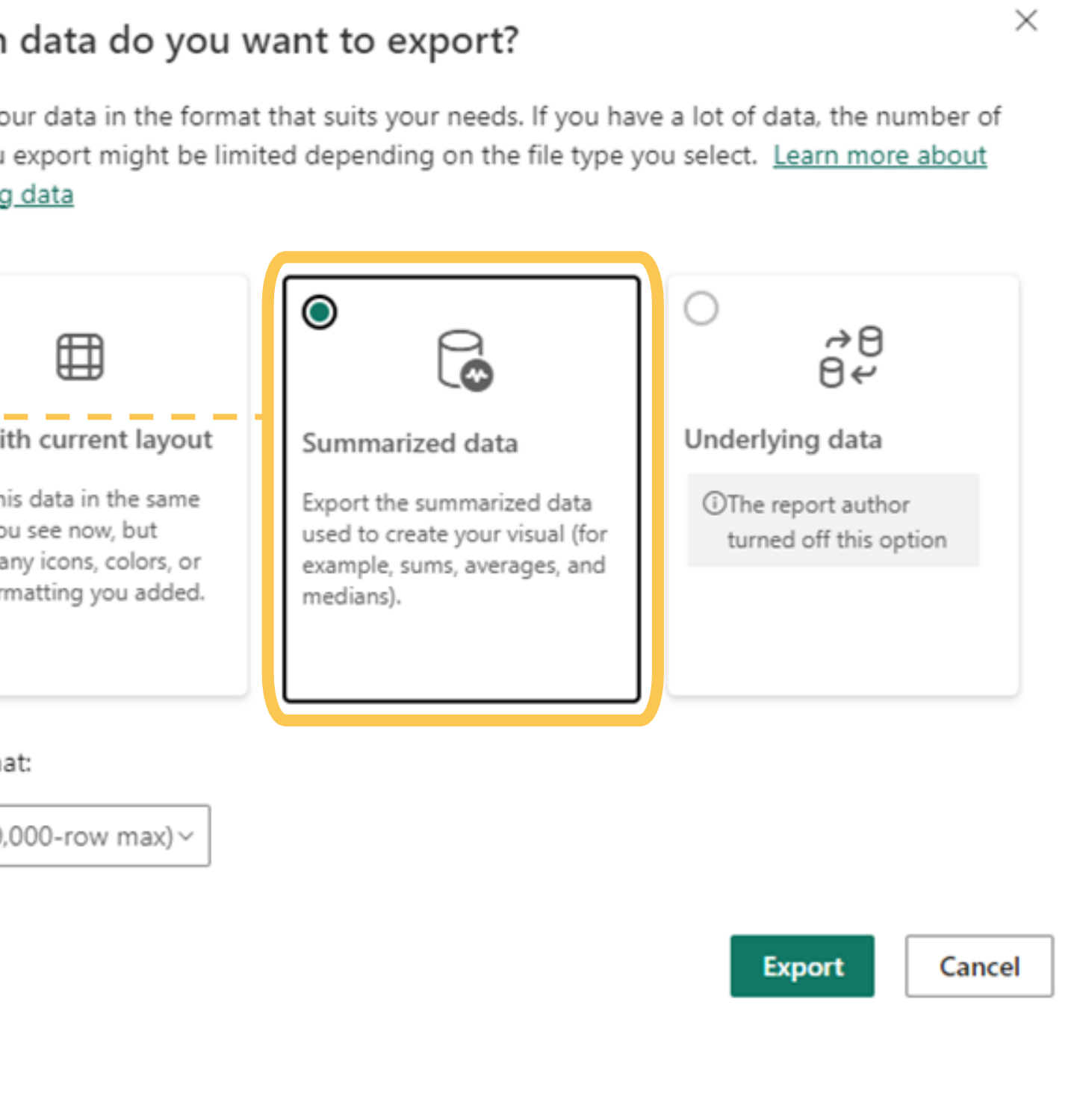

UCAS UCAS Tracker | Confidential

# THANK YOU

#### ANY QUERIES, CONTACT YOUR UCAS CUSTOMER SUCCESS DIRECTOR OR EMAIL: datainsights@ucas.ac.uk

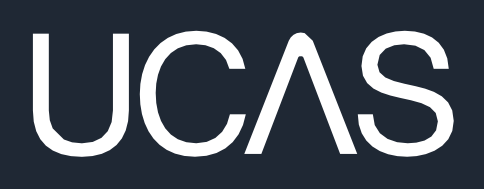

UCAS Tracker | Confidential

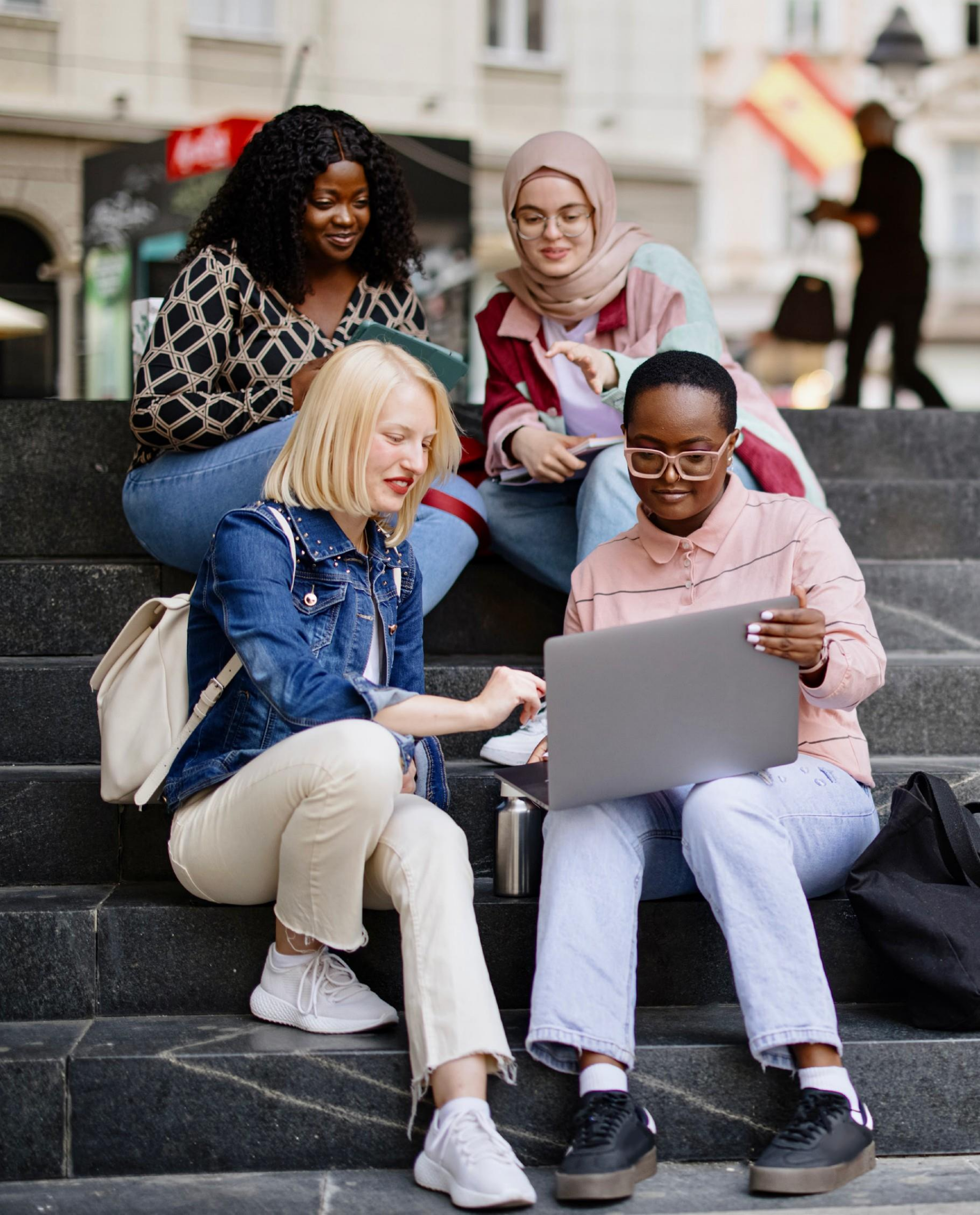